## **Tutorial para Acesso ao CONECTA**

 Clique no Menu Iniciar, pesquise por "Conexão de Área de Trabalho Remota" e clique no programa "Conexão de Área de Trabalho Remota". Se preferir, clique no Menu Iniciar -> Todos os Programas -> Acessórios -> Conexão de Área de Trabalho Remota.

| Programas (1)                                                                                                    |
|----------------------------------------------------------------------------------------------------|
| Sconexão de Área de Trabalho Remota                                                                                                    |
| Painel de Controle (9)       Use seu computador qualquer outro lugar,         Image: Encontrar e corrigir problemas de rede e de       Use seu computador qualquer outro lugar,         Image: Configurar uma conexão ou uma rede       Configurar conexão dial-up         Image: Configurar uma conexão de rede virtual privada (VPN)       Configure uma nova conexão com Conexões de RemoteApp e         Image: Configure uma nova conexão com Conexões de RemoteApp e       Configure uma nova computador e resolver problemas |
| Habilitar sensor de localização e outros sensores Exibir atividade do local Documentos (1) Cefault.rdp Arguiuge (1)                                                                                                    |
| Arquivos (1)  Source ConectaEDU.rdp  Ver mais resultados                                                                                                    |
| conexão × Desligar >                                                                                                    |

2. No campo "Computador", digite "corpore.ifmg.edu.br" e clique em "Conectar".

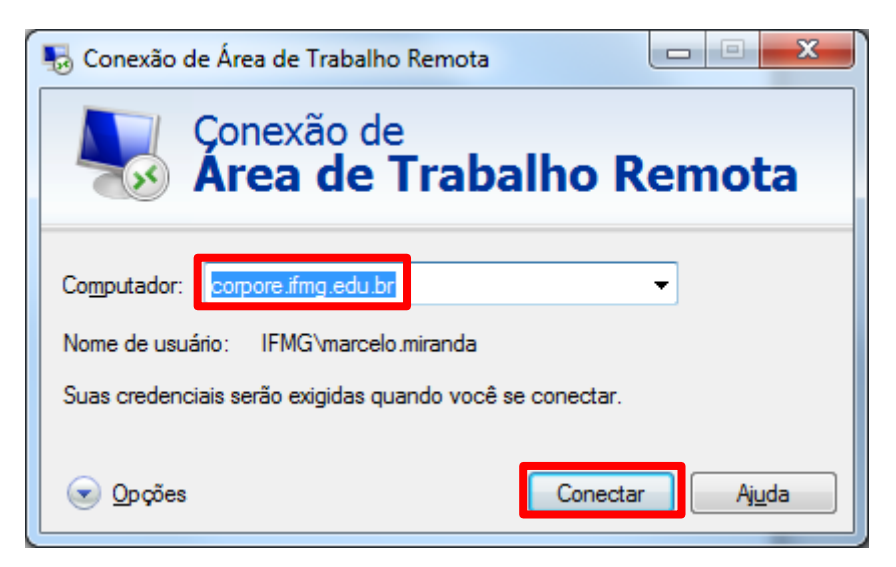

3. Insira os dados do seu **usuário** e a sua **senha** (os mesmo usados para acessar o SEI) e tecle "Enter" ou clique na **seta para a direita**.

Caso o texto "Log on to" abaixo dos campos seja diferente de ifmg ou IFMG, digite o seu nome de usuário com ifmg\ como prefixo. Ex. ifmg\marcelo.miranda

| ifmg\marcelo.miranda                                         |
|--------------------------------------------------------------|
|                                                              |
| Log on to: ifmg<br><u>How do I log on to another domain?</u> |
| S <u>w</u> itch User                                         |

4. Aguarde até que o login seja efetuado. Clique duas vezes no ícone "**RM**" e aguarde o sistema abrir.

| Recycle Bin          |  |
|----------------------|--|
| Acrobat<br>Reader DC |  |
| Informativus         |  |
| Firefox              |  |
| RM                   |  |
|                      |  |

5. Caso a tela abaixo apareça, no campo "Alias", selecione "PRODUÇÃO" e clique em "Entrar".

| Usuário ou Email:   |  |
|---------------------|--|
| marcelo.miranda     |  |
| Senha:              |  |
| Esqueci minha senha |  |
| Alias:              |  |

6. O sistema irá carregar a apresentar a tela Inicial.

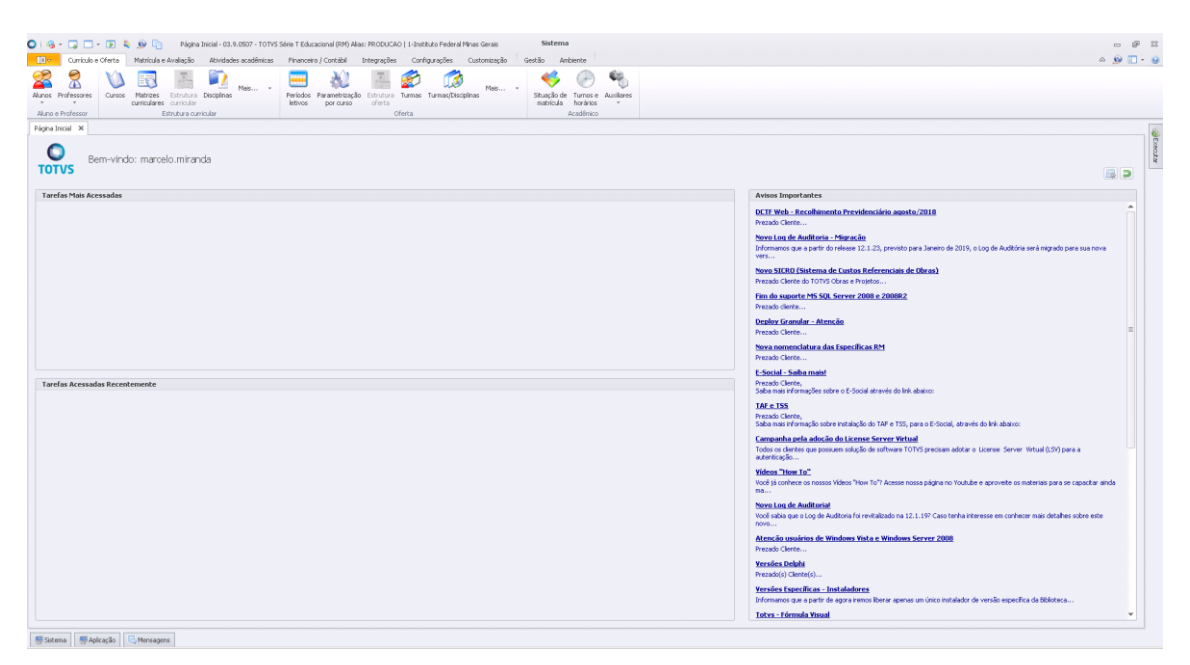